# SEAGATE Back Up Now! Podręcznik użytkownika

© 2019 Seagate Technology LLC. Wszelkie prawa zastrzeżone. Seagate, Seagate Technology, logo Spiral oraz LaCie są znakami towarowymi lub zastrzeżonymi znakami towarowymi firmy Seagate Technology LLC lub jednej z jej firm zależnych zarejestrowanych w Stanach Zjednoczonych lub innych krajach. Wszelkie inne znaki towarowe lub zarejestrowane znaki towarowe należą do ich właścicieli. W przypadku oznaczania pojemności dysków jeden gigabajt (oznaczany także jako "GB") jest równy jednemu miliardowi bajtów; jeden terabajt (oznaczany także jako "TB") jest równy jednemu bilionowi bajtów. W systemie operacyjnym komputera mogą być używane różne standardy pomiarowe i raportowana pojemność może być mniejsza. Ponadto część podanej pojemności jest używana do formatowania oraz w innych celach i może nie być dostępna do przechowywania danych. Przykłady wykorzystania ilościowego w różnych aplikacjach podano do celów ilustracyjnych. Rzeczywiste wartości mogą różnić się w zależności od wielu czynników, takich jak rozmiar plików, ich format oraz używane funkcje i aplikacje. Eksport i reeksport sprzętu lub oprogramowania szyfrującego mogą podlegać regulacjom prawnym Biura Przemysłu i Bezpieczeństwa Departamentu Handlu Stanów Zjednoczonych (więcej informacji znajduje się w witrynie www.bis.doc.gov), a import do innych krajów i użytkowanie poza terenem Stanów Zjednoczonych mogą podlegać ograniczeniom. Parametry techniczne mogą się różnić w zależności od środowiska operacyjnego oraz innych czynników. Za przestrzeganie wszelkich obowiązujących praw autorskich odpowiedzialność ponosi użytkownik. Wszystkie kodowane instrukcje i oświadczenia dotyczące programu zawarte w niniejszym podręczniku są i pozostają chronione prawem autorskim oraz poufnymi informacjami zastrzeżonymi firmy Seagate Technology LLC lub jej firm zależnych. Opracowywanie, rozpowszechnianie, reprodukowanie materiałów objętych prawami autorskimi Seagate Technology LLC oraz korzystanie z nich, a także wszelkie próby ich modyfikacji, reprodukcji, dystrybucji i ujawniania w dowolny sposób i przy zastosowaniu dowolnych środków lub formy, w całości lub w części, są surowo zabronione, jeśli nie udzielono na to wyraźnego pozwolenia. Seagate zastrzega sobie prawo do wprowadzania zmian w ofertach lub specyfikacjach produktowych bez uprzedniego powiadomienia.

Kliknij tutaj, aby uzyskać dostęp do aktualnej wersji online tego dokumentu. Znajdziesz również najnowsze treści, a także rozwijane ilustracje, łatwiejszą nawigację oraz możliwości wyszukiwania.

K

Seagate Technology (Holandia) B.V. Koolhovenlaan 1 1119 NB Schiphol-Rijk Holandia

Seagate Singapore International Headquarters Pte. Ltd. 90 Woodlands Avenue 7 Singapur 737911

### Contents

| 1 | Utwórz teraz kopię zapasową! (Windows)                                                                                                    | 3           |
|---|----------------------------------------------------------------------------------------------------|-------------|
|   | <ul> <li>Szybszy sposób? Po prostu skopiuj i wklej</li> <li>Skonfiguruj plan tworzenia kopii zapasowych Toolkit</li> <li>Wbudowane rozwiązania do tworzenia kopii zapasowych systemu Windows</li> </ul> | 4<br>6<br>7 |
| 2 | Utwórz teraz kopię zapasową (Mac)                                                                                                    | 8           |

| Szybszy sposób? Po prostu skopiuj i wklej | . 9 |
|-------------------------------------------|-----|
| Skonfiguruj plan Time Machine.            | 10  |

# Utwórz teraz kopię zapasową! (Windows)

Podłącz urządzenie pamięci masowej Seagate do komputera, aby móc tworzyć kopie zapasowe ważnych plików i folderów. Najszybszym sposobem na wykonanie kopii zapasowej jest wybranie elementów na komputerze i skopiowanie ich na dysk przez przeciągnięcie i upuszczenie. Jeśli chcesz mieć pewność, że Twoje dane są stale chronione, możesz łatwo utworzyć automatyczny plan tworzenia kopii zapasowych.

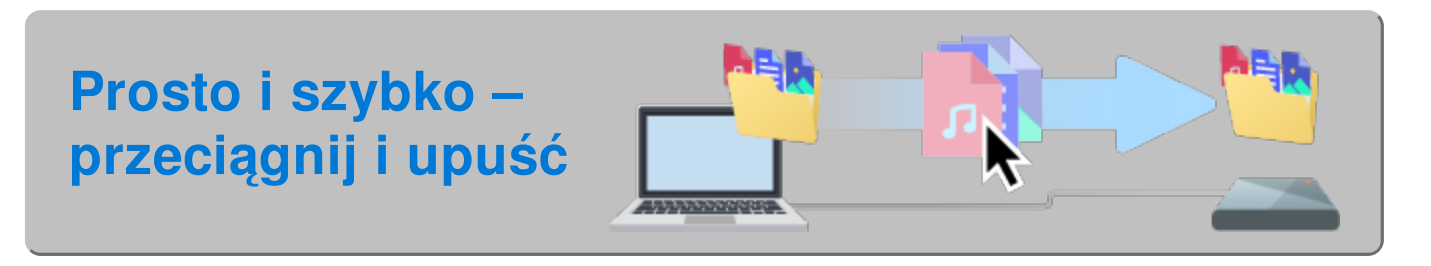

Otwórz okno w programie Eksploratora plików i kliknij swój dysk

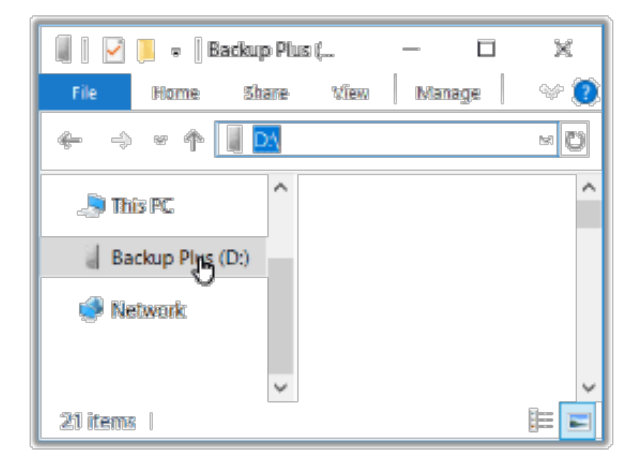

Windows 7 – Użyj Eksploratora Windows, aby przeciągać i upuszczać elementy.

**Otwórz inne okno Eksploratora plików i wybierz foldery lub pliki na komputerze, aby utworzyć kopię zapasową** 

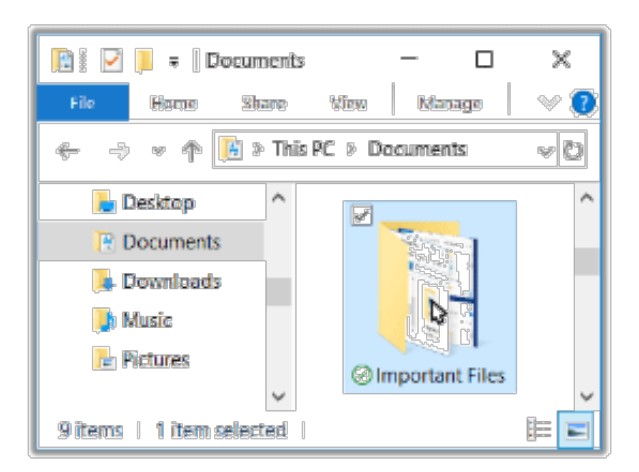

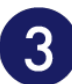

### Przeciągnij elementy na dysk

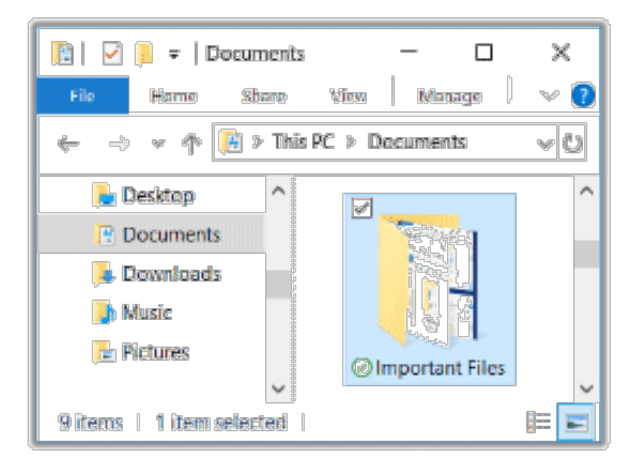

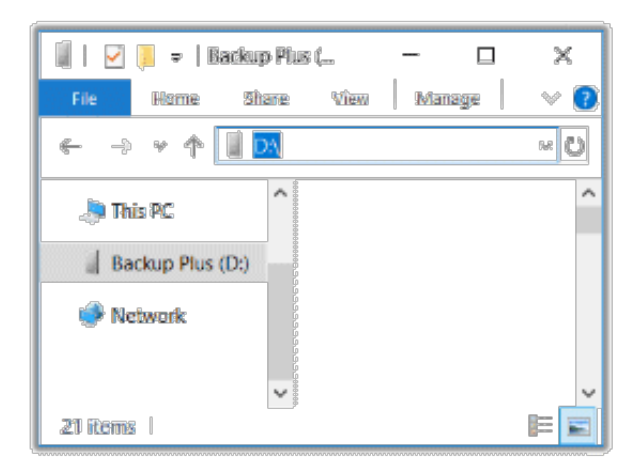

### Szybszy sposób? Po prostu skopiuj i wklej

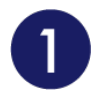

Otwórz okno Eksploratora plików i wybierz foldery lub pliki na komputerze, aby utworzyć kopię zapasową

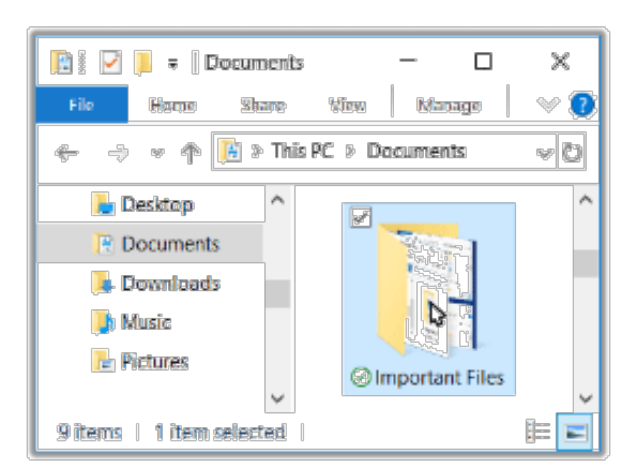

Windows 7 - Użyj Eksploratora Windows, aby wybrać elementy.

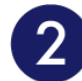

### Kliknij Kopiuj w menu głównym

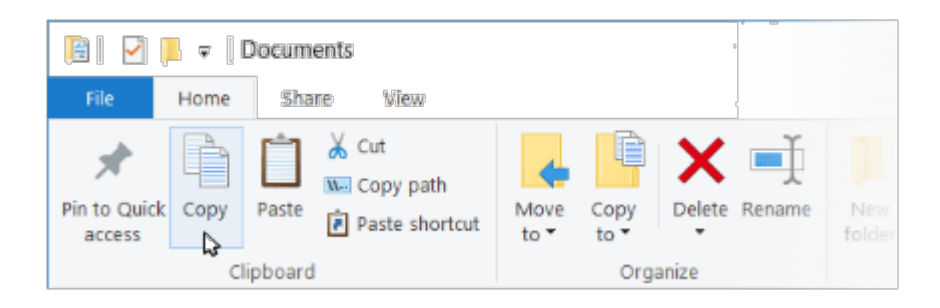

Inne sposoby kopiowania do schowka

- Przytrzymaj klawisz Ctrl i naciśnij C.
- Kliknij prawym przyciskiem myszy pliki i wybierz w menu kontekstowym opcję Kopiuj.

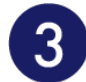

### Kliknij swój dysk

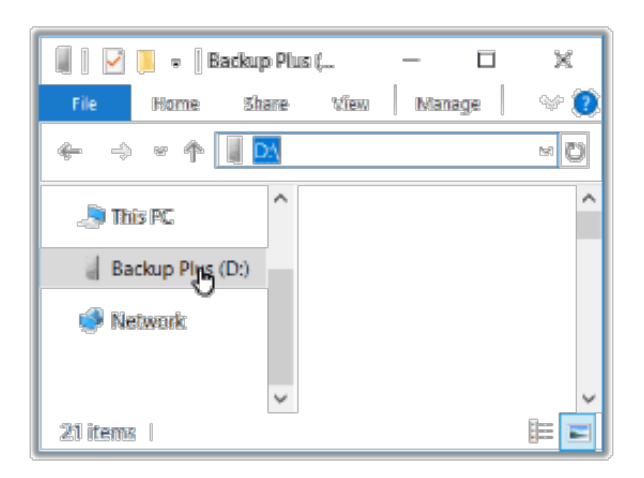

4

### Kliknij Wklej w menu głównym

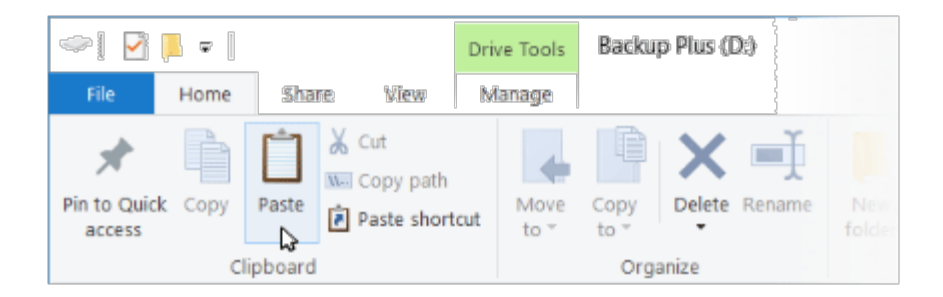

Inne sposoby wklejenia ze schowka

- Przytrzymaj klawisz Ctrl i naciśnij V.
- Kliknij prawym przyciskiem myszy pliki i wybierz w menu kontekstowym opcję Wklej.

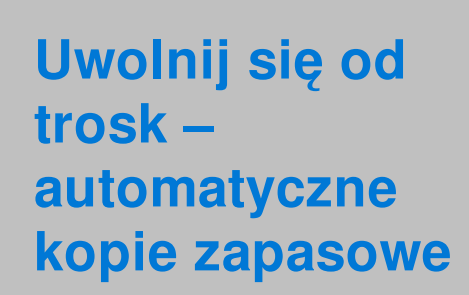

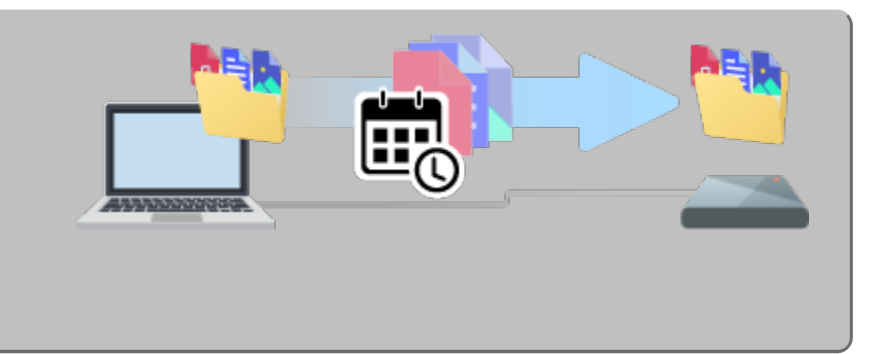

## Skonfiguruj plan tworzenia kopii zapasowych Toolkit

Toolkit ma prostą w obsłudze funkcję tworzenia kopii zapasowych na komputerze! Więcej informacji znajdziesz w Instrukcji obsługi programu Toolkit.

### Wbudowane rozwiązania do tworzenia kopii zapasowych systemu Windows

System Windows ma również narzędzia do tworzenia kopii zapasowych. Aby uzyskać szczegółowe informacje, wybierz swoją wersję systemu Windows:

- Windows 7
- Windows 8, Windows 8.1
- Windows 10

## Utwórz teraz kopię zapasową (Mac)

Podłącz urządzenie pamięci masowej Seagate do komputera, aby móc tworzyć kopie zapasowe ważnych plików i folderów. Najszybszym sposobem na wykonanie kopii zapasowej jest wybranie elementów na komputerze i skopiowanie ich na dysk przez przeciągnięcie i upuszczenie. Jeśli chcesz mieć pewność, że Twoje dane są stale chronione, możesz łatwo utworzyć automatyczny plan tworzenia kopii zapasowych.

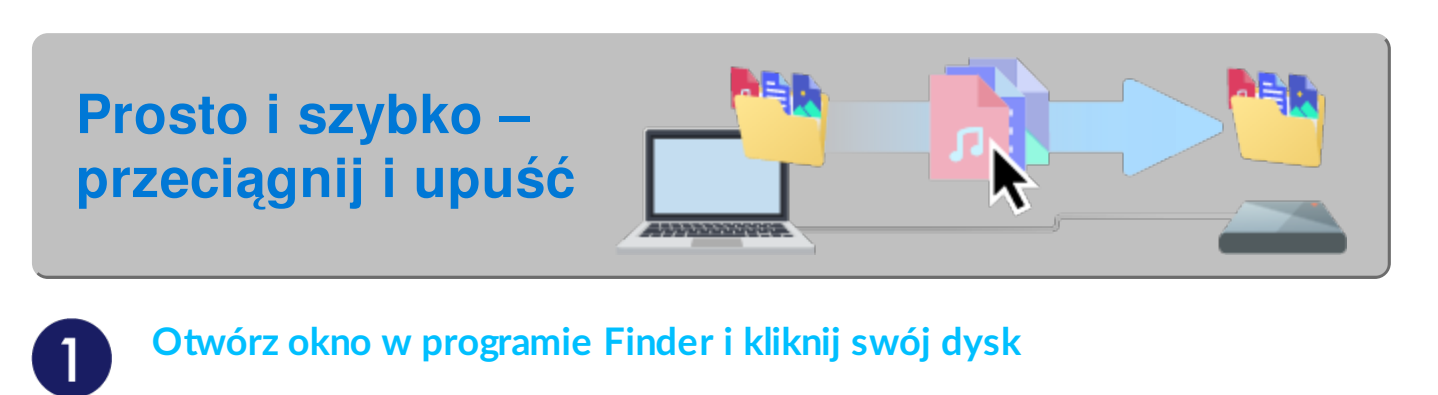

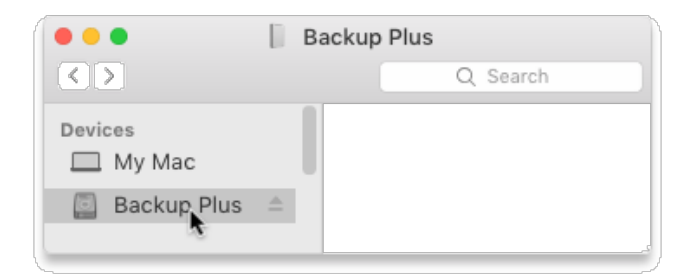

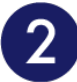

Otwórz inne okno programu Finder i wybierz foldery lub pliki na komputerze, aby utworzyć kopię zapasową

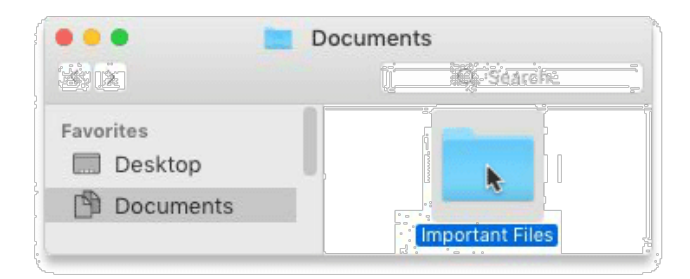

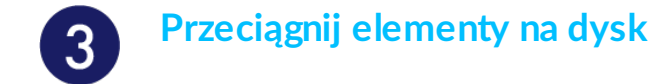

|                   | Doc     | uments  |                |  |
|-------------------|---------|---------|----------------|--|
|                   |         | Ū       | Ko Searche     |  |
| Favorites         |         |         |                |  |
| Documents         |         |         | nportant Files |  |
| •••               | Back    | up Plus |                |  |
| < >               |         |         | Q Search       |  |
| Devices<br>My Mac |         |         |                |  |
| Backup Plus       | <b></b> |         |                |  |

### Szybszy sposób? Po prostu skopiuj i wklej

Otwórz okno programu Finder i wybierz foldery lub pliki na komputerze, aby utworzyć kopię zapasową

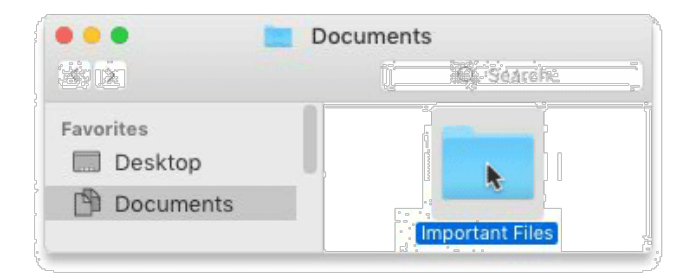

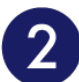

### Wybierz Kopiuj z menu Edycja

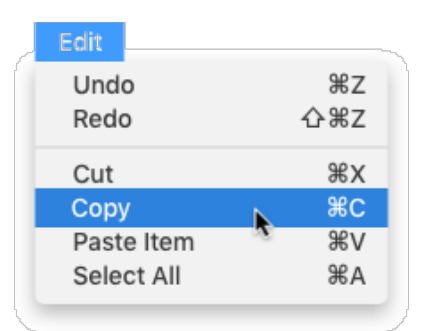

Inny sposób na skopiowanie do schowka

Przytrzymaj klawisz Command (<sup>#</sup>) i naciśnij C.

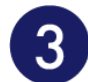

#### Kliknij swój dysk

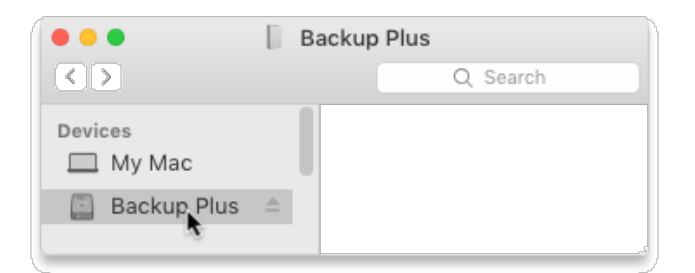

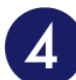

### Z menu Edycja wybierz Wklej element(y)

| Edit       |       |
|------------|-------|
| Undo       | ЖZ    |
| Redo       | ☆ℋZ   |
| Cut        | ЖХ    |
| Сору       | ЖC    |
| Paste Item | v % ⊾ |
| Select All | S HA  |
|            |       |

Inny sposób na wklejenie ze schowka

Przytrzymaj przycisk Command (#) i naciśnij V.

Uwolnij się od trosk – automatyczne kopie zapasowe

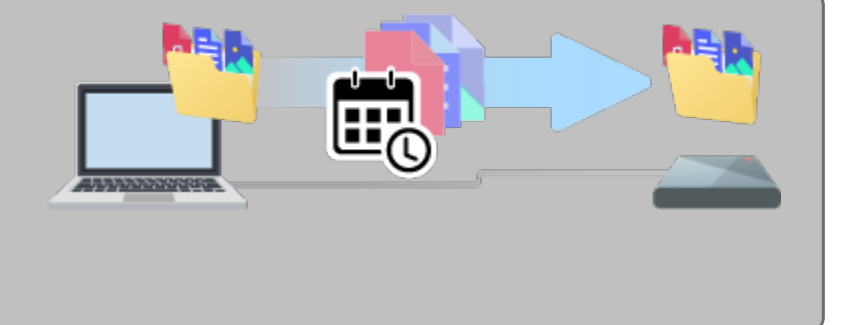

## Skonfiguruj plan Time Machine.

Time Machine to zautomatyzowana funkcja tworzenia kopii zapasowych wbudowana w komputer Mac. Szczegółowe informacje można znaleźć w tym artykule pomocy technicznej firmy Apple.